## SITE ABET - ACESSO RESTRITO VOTAÇÃO DA A.G.E.

1) Se ainda estiver com o LOGIN ativo no SITE verá o seu NOME no canto superior direito:

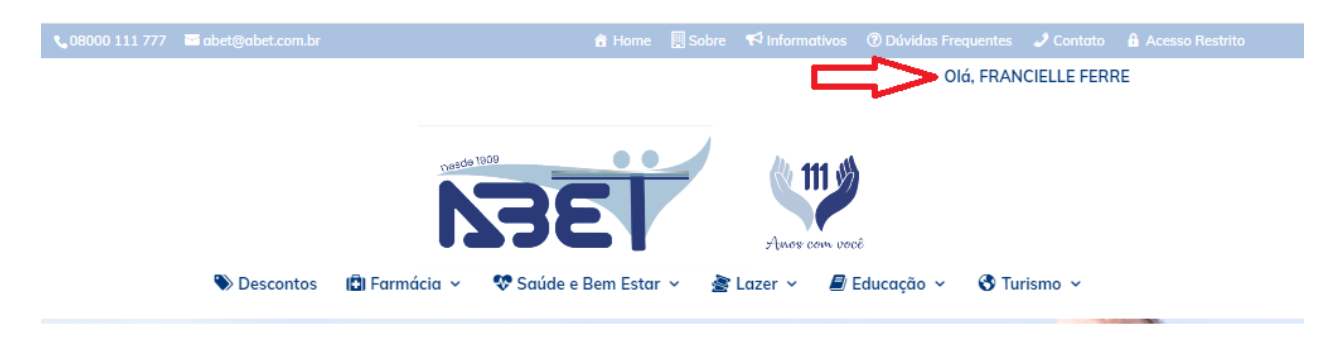

• Se não estiver aparecendo seu Nome, faça o Login:

Ao colocar o mouse em cima do ACESSO RESTRITO, aparecerá uma tela abaixo para incluir seu CPF e Senha.

| 📞 08000 111 777 🔤 abet@abet.com.br | 🟦 Home                          | 📕 Sobre 📢 Informativos 🔞 Dúvidas F | requentes | Acesso Restrito                       |  |  |
|------------------------------------|---------------------------------|------------------------------------|-----------|---------------------------------------|--|--|
|                                    | oesde 1909                      | M. 111 .                           |           | CPF                                   |  |  |
|                                    | Senha                           |                                    |           |                                       |  |  |
|                                    | Auro com você                   |                                    |           |                                       |  |  |
| Descontos                          | 🗈 Farmácia 🤟 😻 Saúde e Bem Esta | r 🗸 🏾 🛓 Lazer 🗸 📕 Educação 🗸       | 😚 Turismo | VEsqueci minha senha<br>Passo a passo |  |  |
|                                    |                                 |                                    |           |                                       |  |  |

Ou se preferir, clique direto em ACESSO RESTRITO

| 📞 0800 111 777 🔤 abet@abet.com.br 1 | 🕆 Home | Sobre | 📢 Informativos | ⑦ Dúvidas Frequentes |
|-------------------------------------|--------|-------|----------------|----------------------|
|-------------------------------------|--------|-------|----------------|----------------------|

A Tela de Login aparecerá no meio da Pagina:

| Acesso Restrito     |  |  |  |  |
|---------------------|--|--|--|--|
|                     |  |  |  |  |
| CPF                 |  |  |  |  |
| Senha               |  |  |  |  |
| Login               |  |  |  |  |
| Cadastrar Usuário   |  |  |  |  |
| Esqueci minha senha |  |  |  |  |
| Passo a passo       |  |  |  |  |

2) Em Painel do USUÁRIO, clique em Assembleia e depois em Fevereiro 10/02/2021:

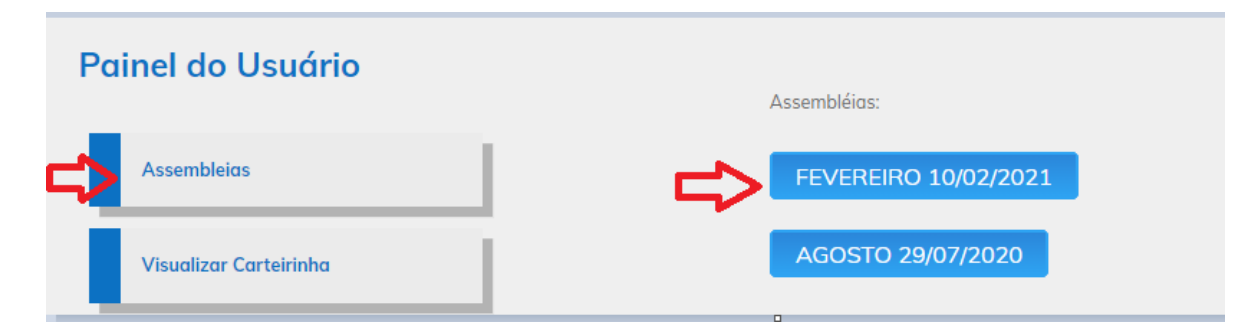

3) Em seguida irá aparecer a mensagem abaixo:

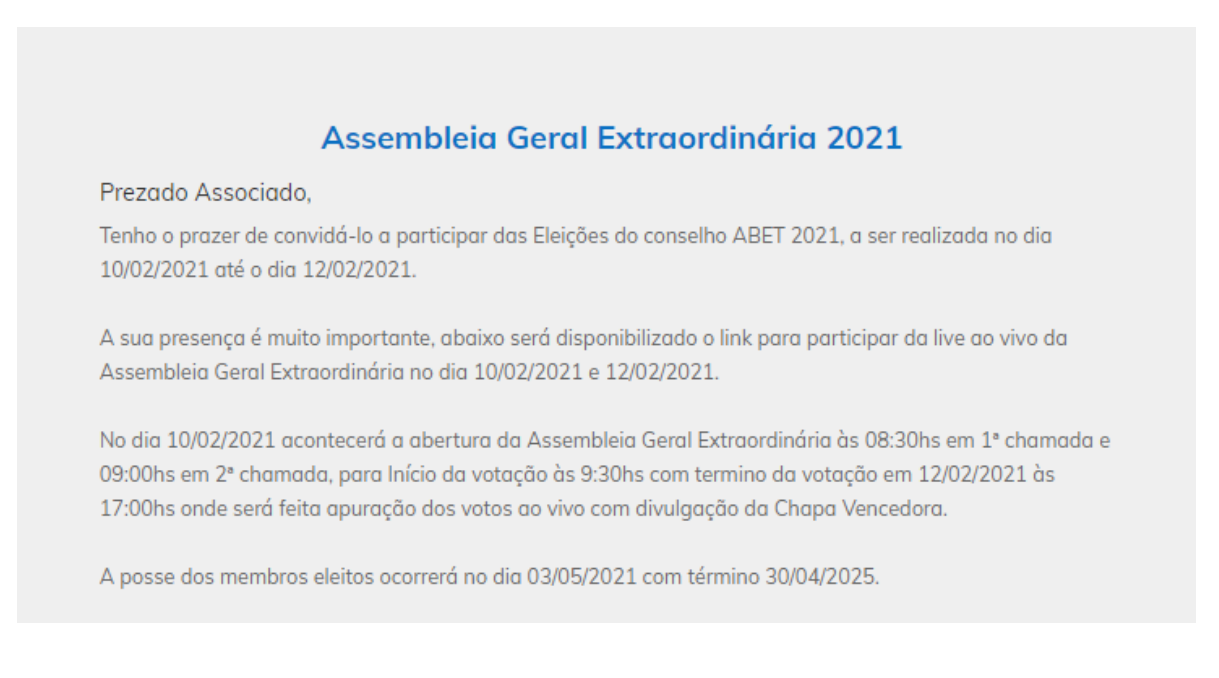

## No final da página:

4) Para participar da live: "Clique aqui para acessar a Transmissão ao Vivo..." conforme imagem abaixo:

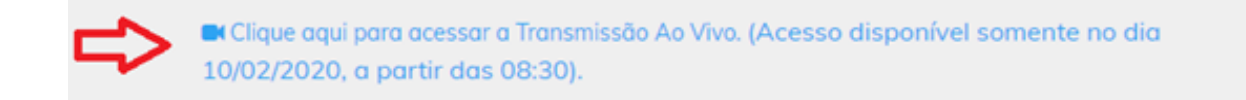

## **Orientações:**

- A live será liberada no momento exato do seu horário, não tente entrar antes, pois estará bloqueada.

- Para acessar a live ao vivo, precisa ter o aplicativo Microsoft Teams instalado no computador ou no celular e entrar direto no link.

5) Para votar: Clicar no botão "Clique aqui para votar":

|   | Votação Eleições ABET 2021 |
|---|----------------------------|
| ⇒ | Clique aqui para votar.    |
|   |                            |
|   |                            |

Vai aparecer a tela abaixo, onde será necessário inserir novamente seu CPF e senha, para que seu voto seja computado.

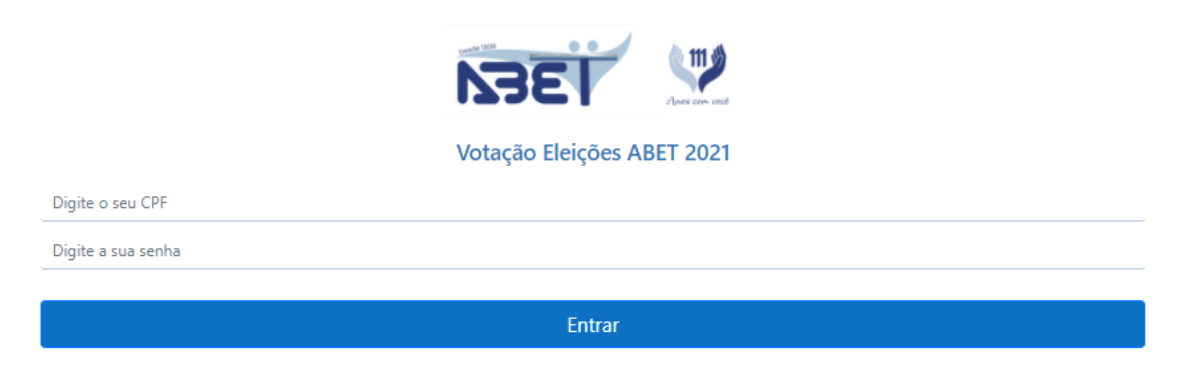

Em seguida aparece as informações da Chapa Inscrita com a relação dos nomes de cada membro do Conselho.

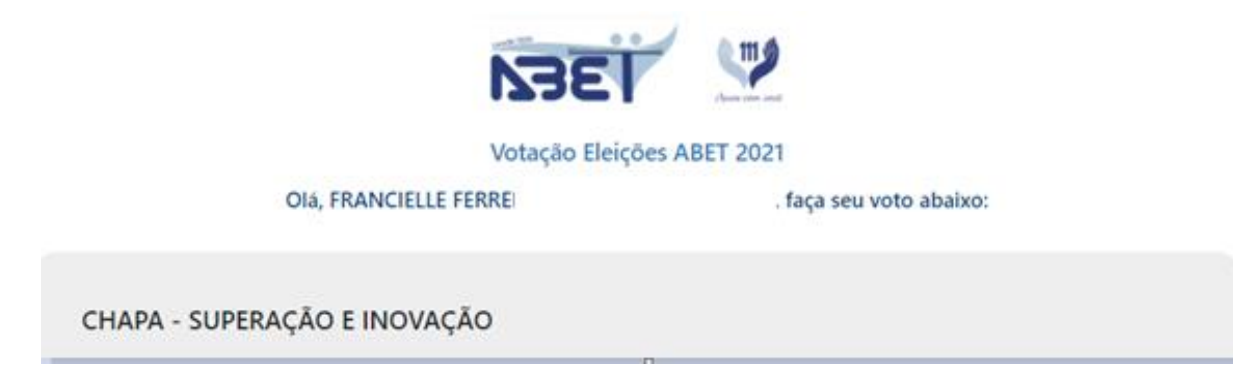

Depois no final da página votar em um dos campos abaixo:

| VOTAR NESTA CHAPA |  |  |  |  |  |
|-------------------|--|--|--|--|--|
|                   |  |  |  |  |  |
| ANULAR O VOTO     |  |  |  |  |  |
|                   |  |  |  |  |  |

6) Após sua escolha de Votação, uma mensagem aparecerá em tela com a confirmação do seu voto.

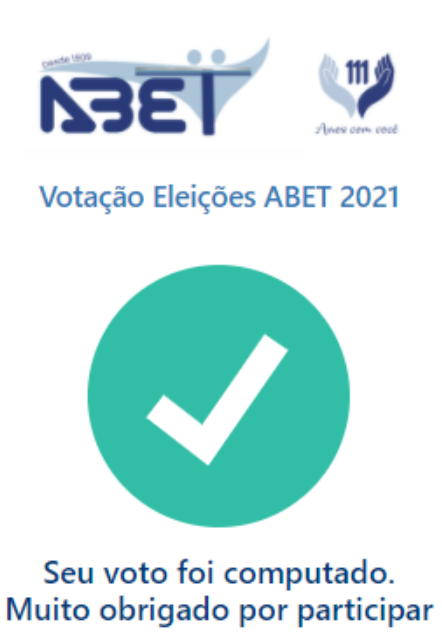

7) Não será possível votar mais de uma vez, caso tentar irá aparecer a mensagem abaixo:

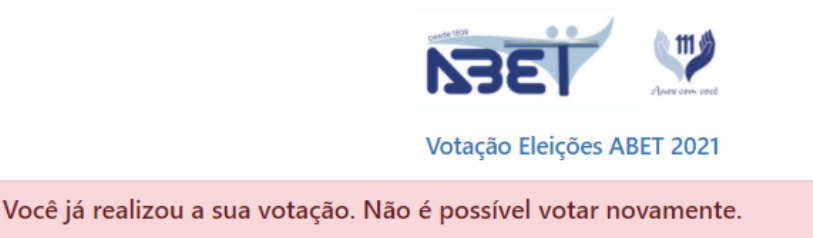

8) Vai aparecer a mensagem abaixo para os que não forem associados titulares e honorários e que estejam inadimplentes:

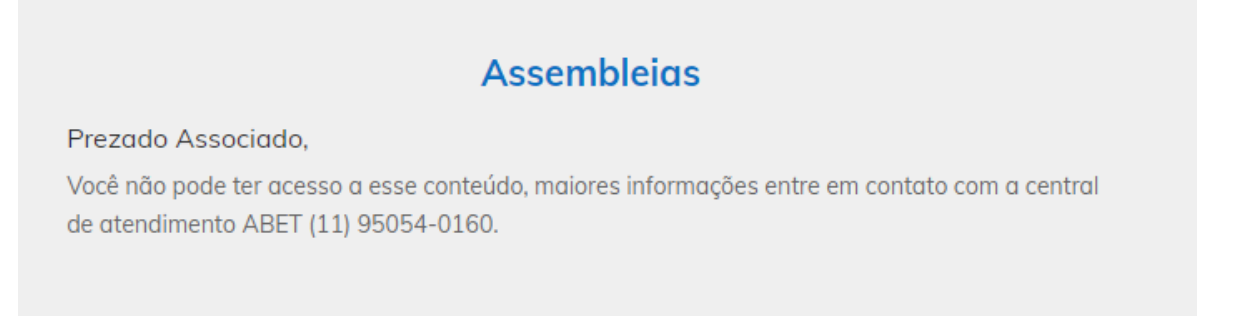

**IMPORTANTE**: A tela de **VOTAÇÃO** só ficará acessível até dia 12/02/2021 ás 17h00, horário que termina a votação.